# **1.4 Erste Schritte: Daumenkino**

# APP CAMPS

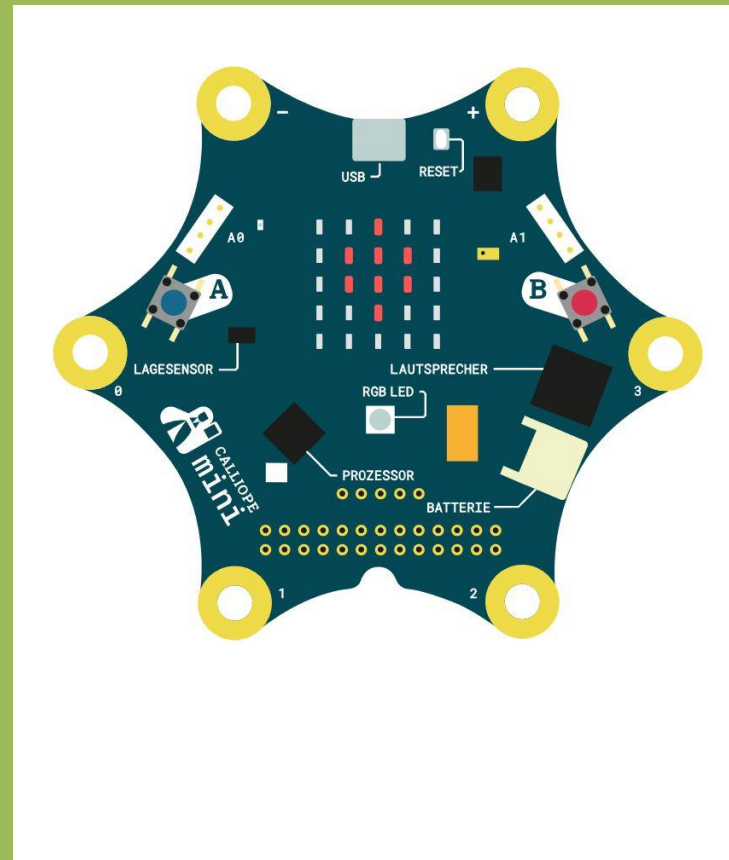

#### Info

Platzhalter kannst du benutzen, um dir Dinge zu merken. Man nennt sie auch **Variablen**.

### Start

- Gehe auf 🕂 und starte ein Neues Projekt
- Lösche die angezeigten Blöcke.

## Aufgabe

Wir lassen einen Luftballon aufsteigen und zählen mit, wie oft der Luftballon aufsteigt:

- 1. Ziehe **dauerhaft** (Grundlagen) auf die Programmierfläche.
- 2. Füge 9 Blöcke zeige LEDs ein.
- 3. Zeige in jedem Schritt einen Ausschnitt des Luftballons. Rechts siehst du ein Beispiel.

Zum Zählen brauchen wir jetzt noch eine Variable.

- 4. Erstelle eine neue Variable und nenne sie "**Variable**". Füge andere Variable • un 1 dem letzten Luftballon Bild ein.
- Jetzt musst du die Zahl noch anzeigen, die du in der Variable gespeichert hast. Dazu brauchst du zeige Zahl.

Statt einer Zahl fügst du dort

Variable 🔹 CİN.

Denke daran:

Testen (in der Vorschau) - Herunterladen - Übertragen - Reset Knopf drücken.

Du kannst natürlich auch einen eigenen Luftballon gestalten. Dann brauchst du vielleicht mehr oder weniger **zeige LEDs**.

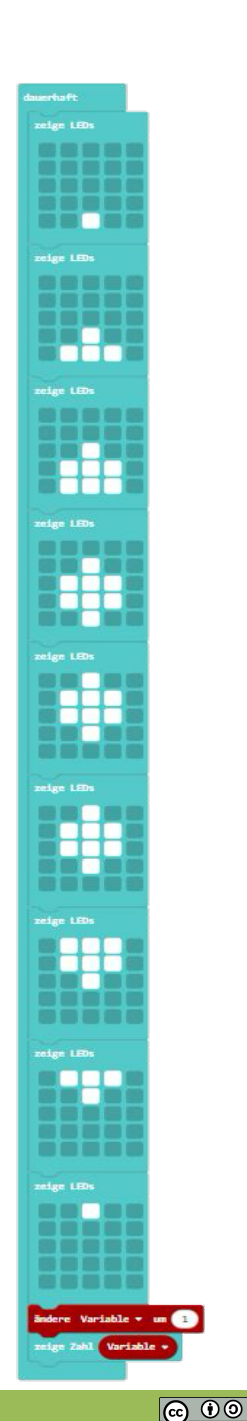

🛑 < Basiskurs MakeCode />